# Afiliación al Seguro Social para alumnos

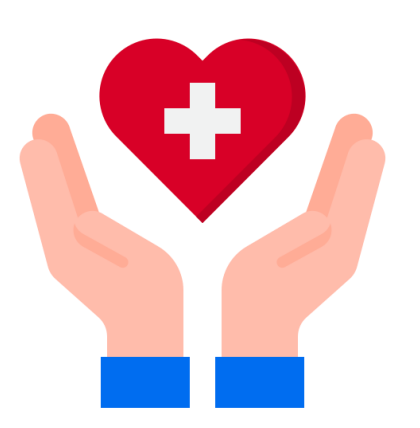

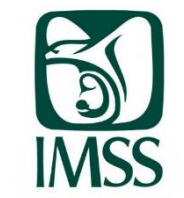

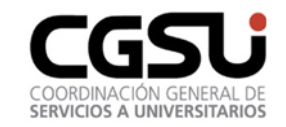

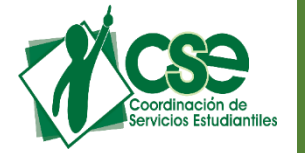

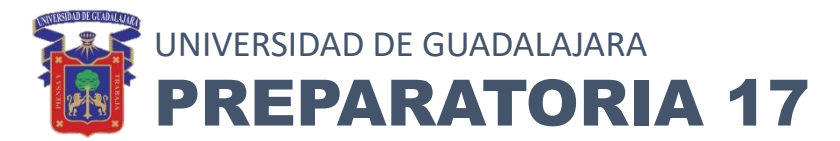

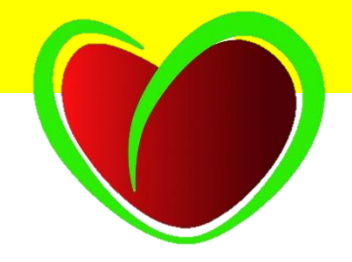

## **BENEFICIOS**

✓ Este seguro te da derecho a que recibas atención medica, farmacéutica y hospitalaria, no tiene ninguna restricción respecto a las enfermedades que atiende.

✓ Atención quirúrgica.

- ✓ Atención medica a mujeres embarazadas hasta el termino de dicho embarazo, y sean dadas de alta posterior al parto.
- ✓ Número de Seguridad Social ordinario.

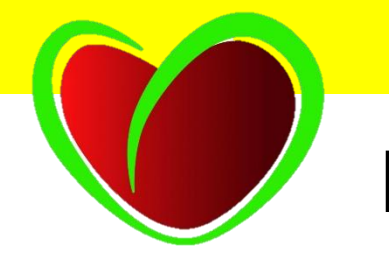

### Lo primero que debes hacer es obtener tu Número de Seguridad Social (NSS)

• Ingresa a: <u>https://www.gob.mx/afiliatealimss</u>

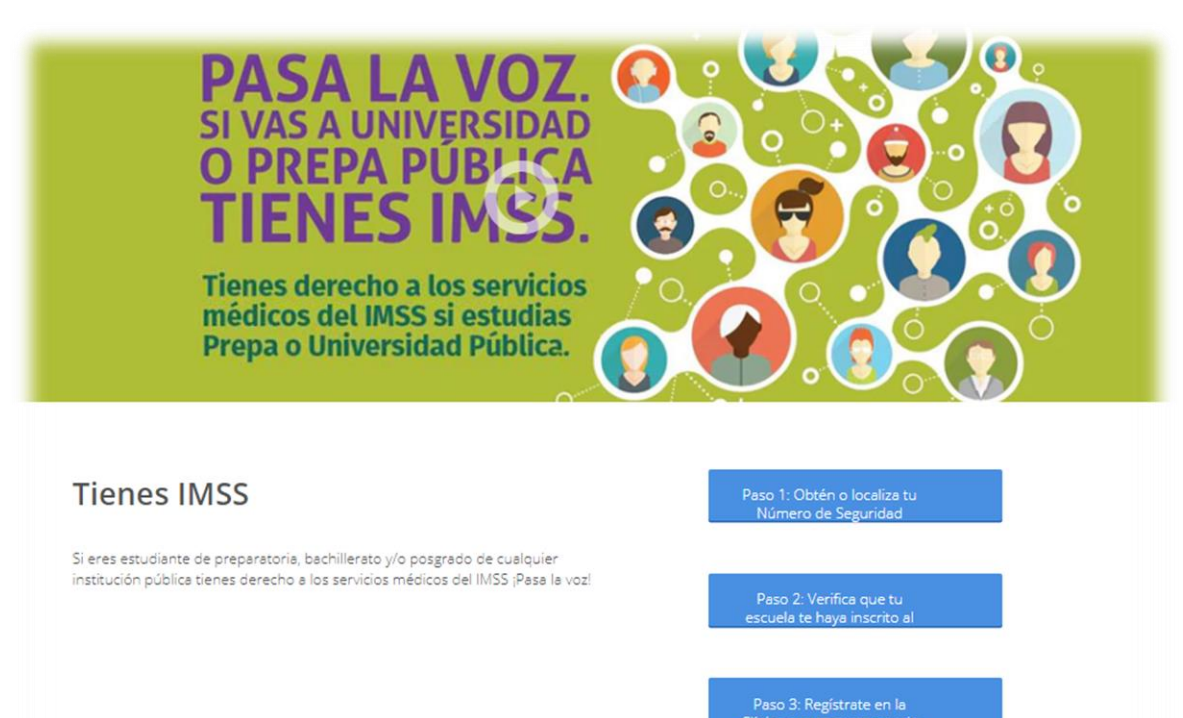

## Pagina después de acceder

Localiza tu

NSS

## I LENES IMES.

Tienes derecho a los servicios médicos del IMSS si estudias Prepa o Universidad Pública.

### Tienes IMSS

Si eres estudiante de preparatoria, bachillerato y/o posgrado de cualquier institución pública tienes derecho a los servicios médicos del IMSS ¡Pasa la voz! Paso 1: Obtén o localiza tu Número de Seguridad

Paso 2: Verifica que tu escuela te haya inscrito al

Paso 3: Registrate en la Clínica que te corresponde

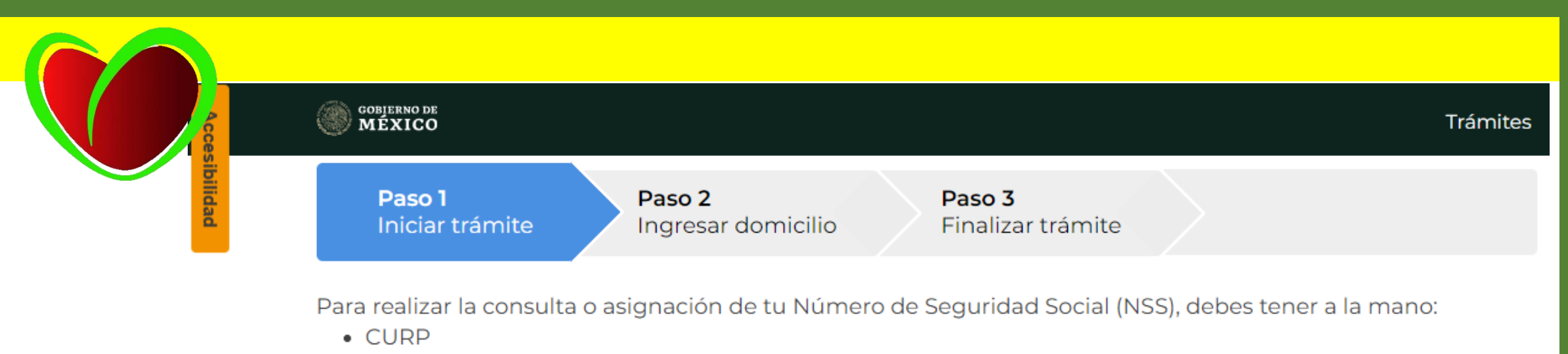

Correo electrónico válido, el cual será asociado a tu CURP

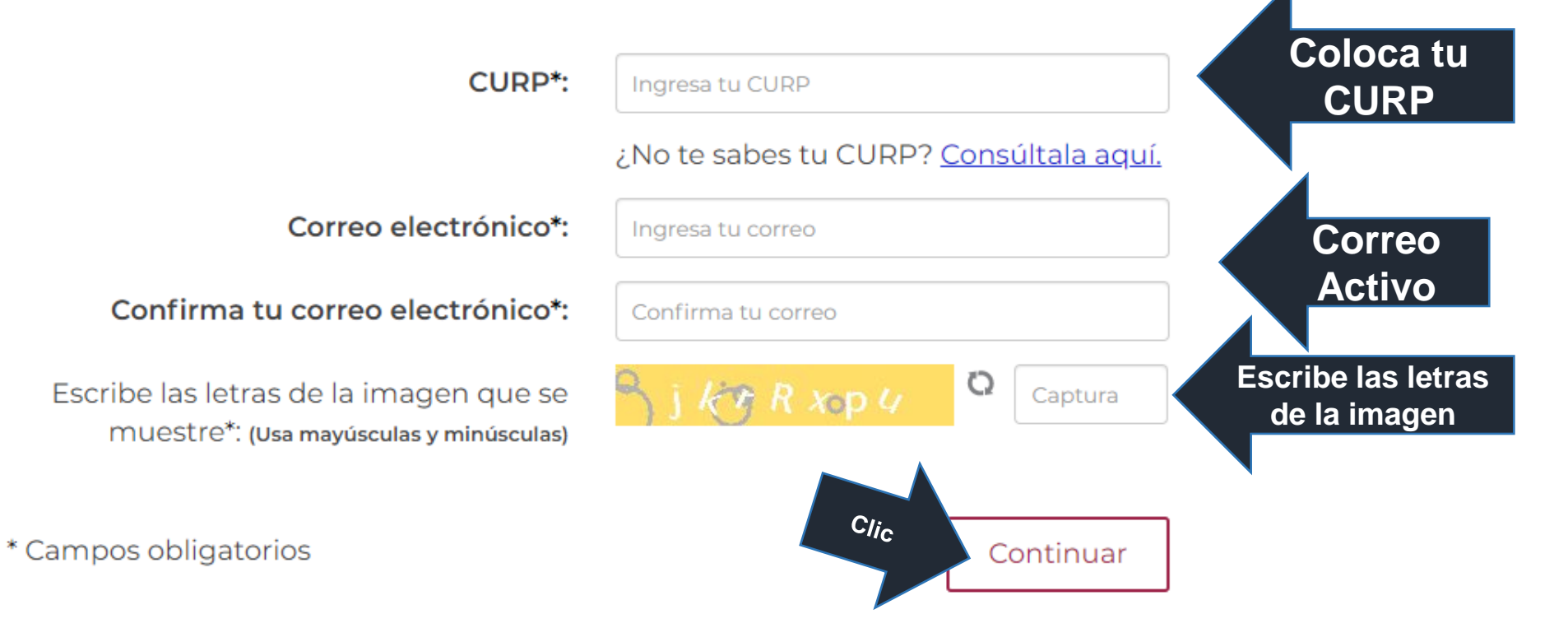

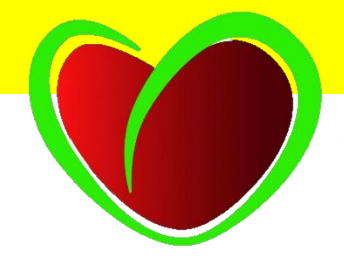

♠ → Trámites → Asignación o localización de NSS

#### Asignación o localización de NSS

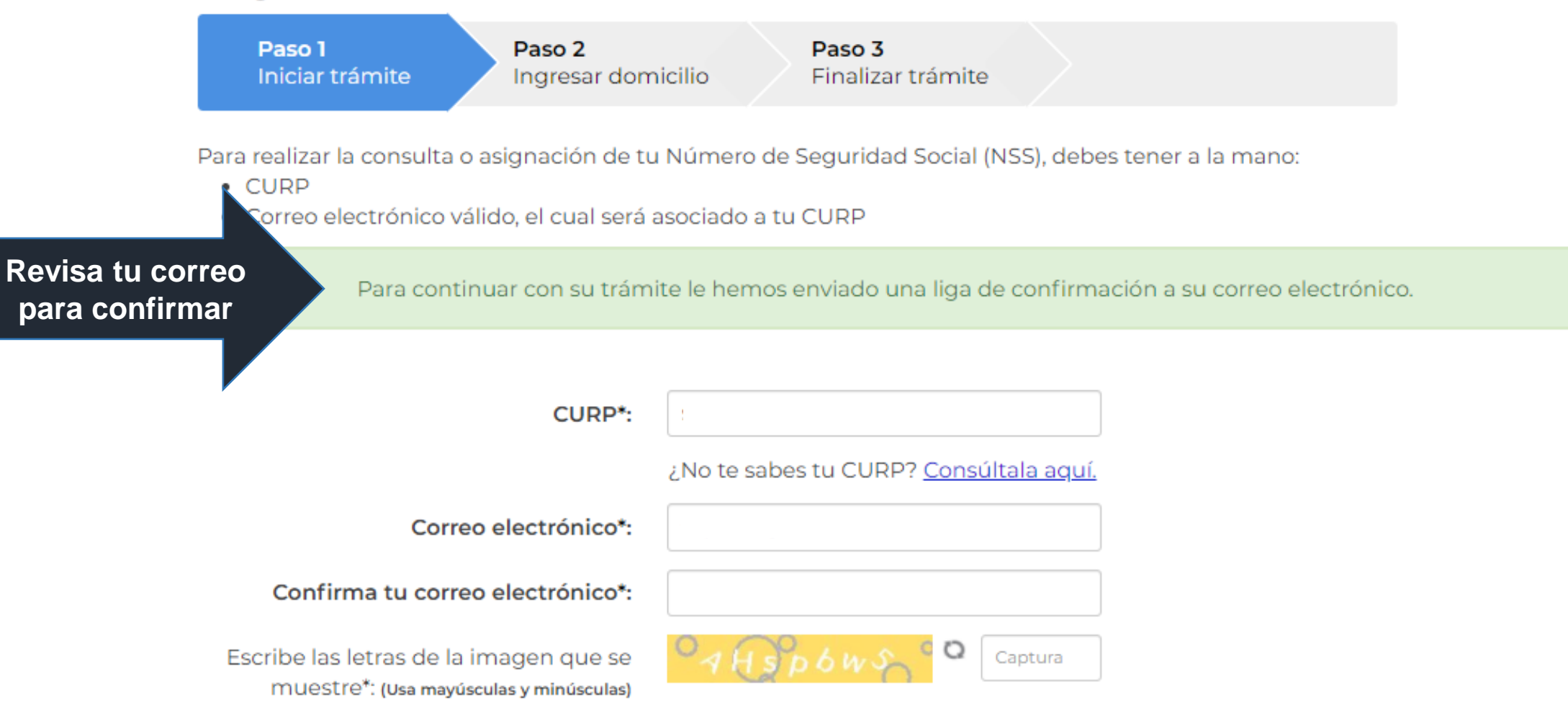

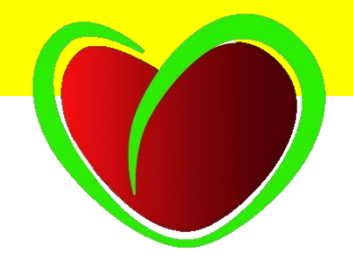

Recibirás un correo de <u>servicios digitales@imss.gob.mx</u> en cualquiera de las siguientes opciones:

- Bandeja de entrada
- Correo no deseado
- Otros
- Spam

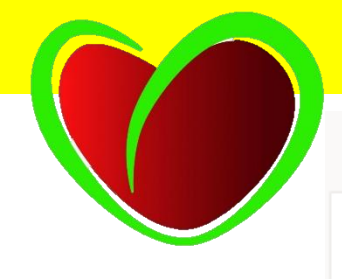

Servicio Digital: Solicitud de Asignación o Localización de NSS

serviciosdigitales@imss.gob.mx Jue 27/08/2020 04:32 PM Para: Usted

[//www.gob.mx/] gob.mx

Este es el correo que recibirás.

Deberás dar clic en "Solicitud de Asignación o Localización de NSS"

#### Servicio Digital: Solicitud de Asignación o Localización de NSS

A 27/08/2020

Estimado(a) Asegurado(a):

Hemos recibido una solicitud de Asignación o Localización de Número de Seguridad Social.

Se ha detectado que el correo electrónico que estás ingresando no está confirmado, requerimos que accedas a la siguiente liga para confirmar tu correo electrónico: <u>Solicitud de Asignación o Localización de NSS</u>

Clic

 $5 \ll \rightarrow \cdots$ 

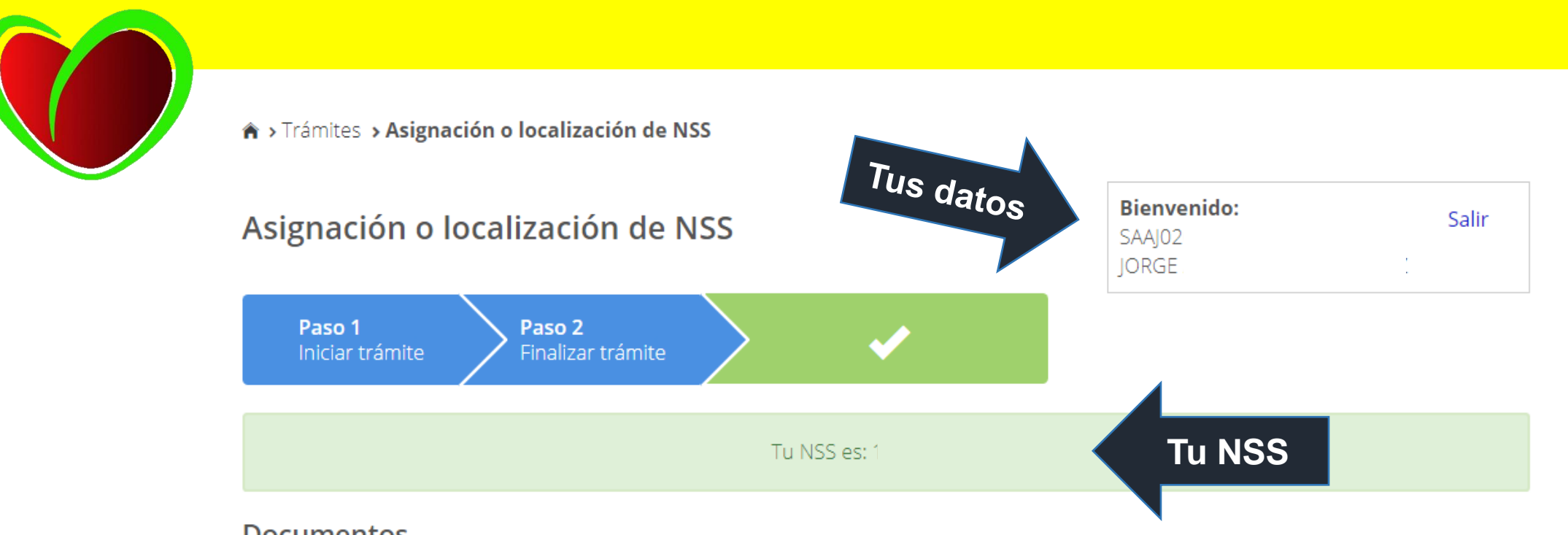

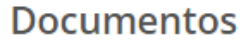

Tu Número de Seguridad Social (NSS) ha sido enviado a tu correo electrónico.

| Folio                  | Fecha      | Documento                             |                   |   |   |
|------------------------|------------|---------------------------------------|-------------------|---|---|
| 1563468138193314268250 | 18/07/2019 | Número de Seguridad Social            | $\mathbf{\times}$ | ē | Ŧ |
| 1563468138193314268250 | 18/07/2019 | Tarjeta de Número de Seguridad Social | $\bowtie$         | ē | Ŧ |

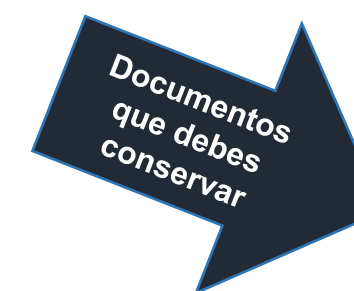

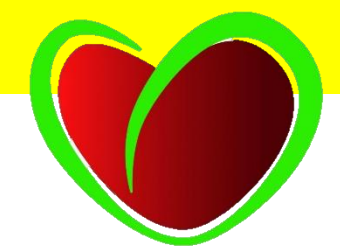

Posteriormente, en la página de Asignación o localización de NSS, selecciona el ícono 📉 de correo electrónico de los 2 documentos para que sean enviados al correo que registraste y después, descarga Ł o imprime 🖶 estos mismos documentos.

|            | Tu NSS es: |
|------------|------------|
| Documentos |            |

Tu Número de Seguridad Social (NSS) ha sido enviado a tu correo electrónico.

| Folio                  | Fecha      | Documento                             |           |             |        |
|------------------------|------------|---------------------------------------|-----------|-------------|--------|
| 1563468138193314268250 | 18/07/2019 | Número de Seguridad Social            | $\bowtie$ | ē           | Ŧ      |
| 1563468138193314268250 | 18/07/2019 | Tarjeta de Número de Seguridad Social | $\bowtie$ | ē           | Ŧ      |
|                        |            |                                       |           |             |        |
|                        |            | Finalizar                             |           | Finalizar t | rámite |

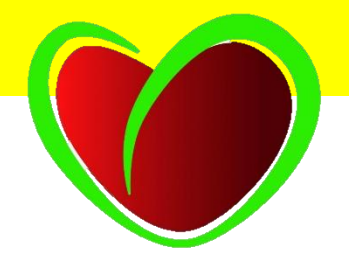

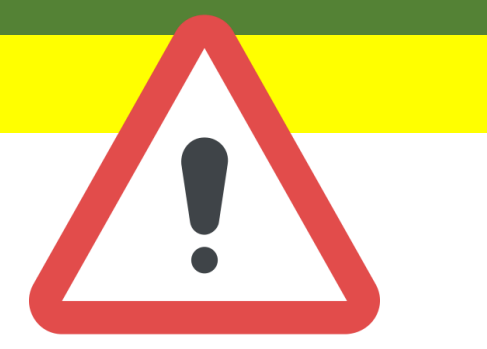

✓Si tienes problemas para obtener tu número de seguridad social o te aparece la leyenda "Acudir a tu subdelegación", deberás acudir a tramitarlo a la Subdelegación Juárez del IMSS ubicada en Av. 16 de Septiembre, Centro, 44100 Guadalajara, Jal.

✓Presenta la siguiente documentación:

- ✓Acta de Nacimiento reciente
- ✓CURP
- ✓Identificación

XNo podrás consultar tu vigencia hasta que no acudas a la Subdelegación y te asignen tu NSS.

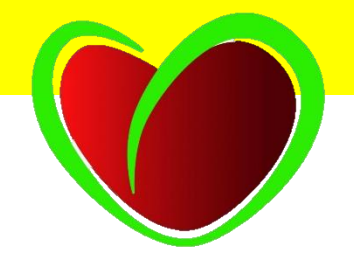

## **CONSULTAR TU VIGENCIA DE DERECHOS**

Sigue los pasos....

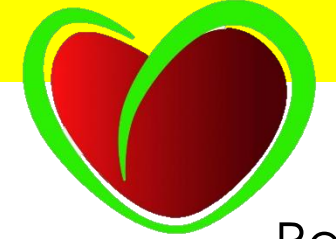

Regresa a la página <u>https://www.gob.mx/afiliatealimss</u>, y da clic en "Verifica que tu escuela te haya inscrito al", se te pedirá el número de seguridad social que obtuviste en los pasos anteriores, tu correo electrónico y tu CURP.

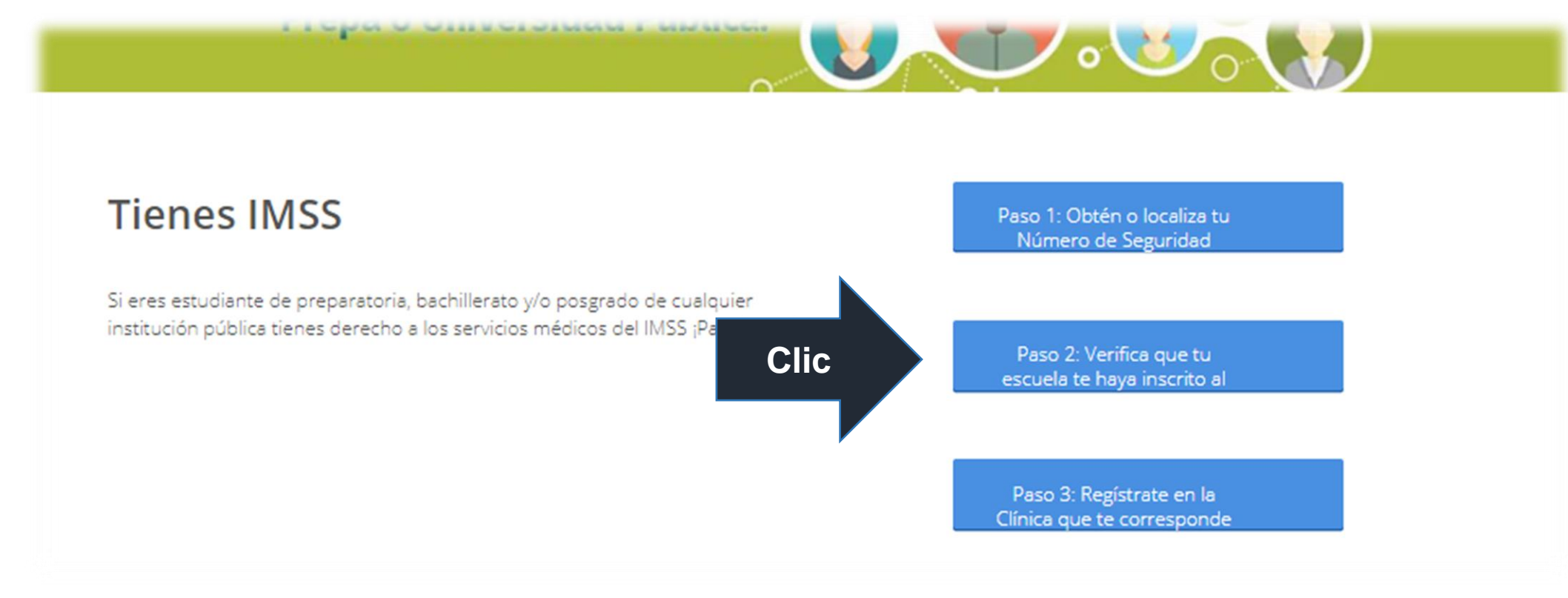

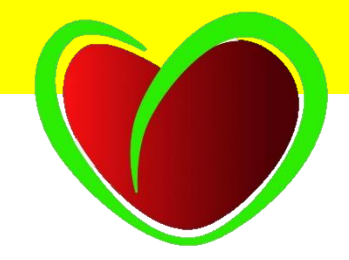

★ > Trámites > Solicitud de constancia de vigencia de derechos

### Solicitud de constancia de vigencia de derechos

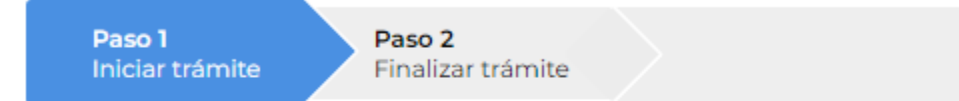

Para realizar este trámite, debes tener a la mano:

- CURP
- NSS (Número de Seguridad Social)
- · Correo electrónico válido, el cual será asociado a tu CURP

Ingresa los siguientes datos

\* Campos obligatorios

| CURP*:                                                                            | Ingresa tu CURP                               |  |  |  |
|-----------------------------------------------------------------------------------|-----------------------------------------------|--|--|--|
|                                                                                   | ¿No te sabes tu CURP? <u>Consúltala aquí.</u> |  |  |  |
| NSS (Número de Seguridad Social)*:                                                | Ingresa tu Número de Seguridad Social         |  |  |  |
|                                                                                   | ¿No te sabes tu NSS? <u>Consúltalo aquí.</u>  |  |  |  |
| Correo electrónico*:                                                              | Ingresa tu correo                             |  |  |  |
| Confirma tu correo electrónico*:                                                  | Confirma tu correo                            |  |  |  |
| Escribe las letras de la imagen que se<br>muestre*: (Usa mayúsculas y minúsculas) | Captura Captura                               |  |  |  |
|                                                                                   |                                               |  |  |  |

Continuar

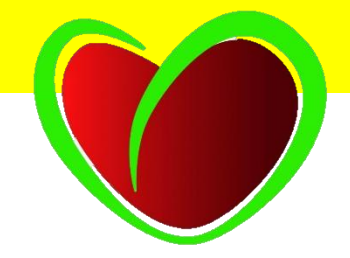

## Solicitud de constancia de vigencia de derechos

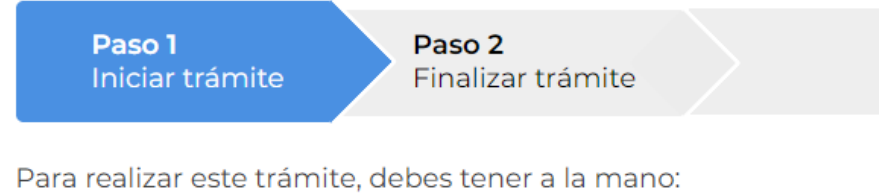

- CURP
- NSS (Número de Seguridad Social)
- Correo electrónico válido, el cual será asociado a tu CURP

Ingresa los siguientes datos

Para continuar con su trámite le hemos enviado una liga de confirmación a su correo electrónico.

CURP\*:

¿No te sabes tu CURP? Consúltala aquí.

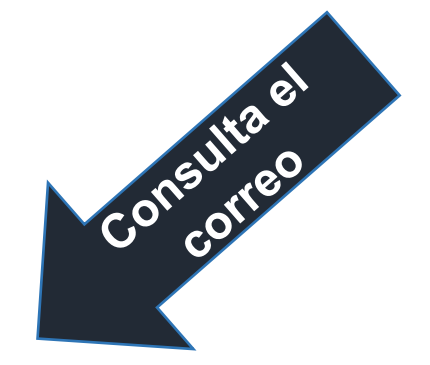

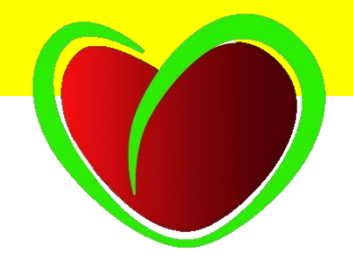

Recibirás un correo de <u>servicios digitales@imss.gob.mx</u> en cualquiera de las siguientes opciones:

- Bandeja de entrada
- Correo no deseado
- Otros
- Spam

#### Servicio Digital: Solicitud de Reporte de Vigencia de Derechos

serviciosdigitales@imss.gob.mx Jue 19/08/2021 02:28 PM Para: Usted

[//www.gob.mx/] gob.mx

Servicio Digital: Reporte de Vigencia de Derechos

Este es el correo que recibirás.

 $\leftarrow$ 

s

Deberás dar clic en "Reporte de vigencia de derechos" A 19/08/2021

Estimado(a) Asegurado(a):

Hemos recibido una solicitud de reporte de vigencia de derechos.

Se ha detectado que el correo electrónico que estás ingresando no está confirmado, requerimos que accedas a la siguiente liga para confirmar tu correo electrónico: <u>Reporte de vigencia de derechos.</u>

Si no solicitaste esto, ignora este correo electrónico.

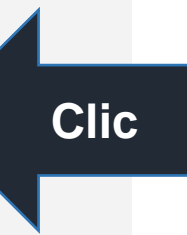

Deberá aparecer : <u>"Con derecho al servicio: SI"</u> para que puedas acudir a tu clínica mas cercana para la asignación de consultorio.

Y llevar todas las hojas impresas, tu comprobante de domicilio, dos fotografías tamaño infantil, CURP, una identificación oficial si eres mayor de edad o de alguno de tus padres en caso de ser menor de edad, para la entrega de tu tarjetón.

| gob mx                     |                          |                          |                    |                                            |            |         |              |  |
|----------------------------|--------------------------|--------------------------|--------------------|--------------------------------------------|------------|---------|--------------|--|
|                            |                          | Instituto Mexica         | no del Seguro Soci | al                                         |            |         |              |  |
|                            |                          | Constancia de V          | igencia de Derecho | 05                                         |            |         |              |  |
| Homoclave del t            | Homoclave del trámite Ho |                          |                    | Fecha de publicación del formato en el DOF |            |         |              |  |
| IMSS-02-020                |                          | FF-IMSS                  | FF-IMSS-012        |                                            | / 11<br>MM | 1       | 2015<br>AAAA |  |
|                            |                          | Datos                    | Generales          |                                            |            |         |              |  |
| 1                          | NSS:                     |                          |                    |                                            |            |         |              |  |
|                            | CURP:                    |                          |                    |                                            |            |         |              |  |
|                            | Nombre(s), prin          | mer apellido y segundo a | pelido:            |                                            |            |         |              |  |
| - 6                        | Sexo:                    |                          | Mujer              |                                            |            |         |              |  |
| Fecha de nacimiento:       |                          |                          |                    |                                            |            |         |              |  |
|                            | Lugar de nacim           | iento:                   | JALISCO            |                                            |            |         |              |  |
|                            |                          | Datos de A               | Aseguramiento      |                                            |            |         |              |  |
| Con derecho al servicio mé | dico: NO                 |                          |                    |                                            |            | Vi      | genc         |  |
| Vigente:                   |                          |                          |                    |                                            |            |         | 0            |  |
| Delegación:                | -                        |                          |                    |                                            |            |         |              |  |
| UMF:                       | -                        |                          |                    |                                            |            |         |              |  |
| Turno:                     | -                        |                          |                    |                                            |            |         |              |  |
| Consultorio:               | -                        |                          |                    |                                            |            |         |              |  |
| Agregado Médico:           | -                        |                          |                    |                                            |            |         |              |  |
|                            |                          | Datos del                | último patrón      |                                            |            |         |              |  |
| Re                         | eistro Patronal          |                          |                    | Nombre o r                                 | azón soc   | ial     |              |  |
| R                          | 1599999007               |                          |                    | CONTINUACION                               | VOLUNT     | ARIA EN | и            |  |
|                            |                          |                          |                    |                                            |            |         |              |  |
|                            |                          | Detalle                  | de vigencia        |                                            |            |         |              |  |
| Estado                     |                          | Sub Estado               | Inicio de V        | gencia                                     | Fi         | n de V  | igencia      |  |
| BAJA                       |                          | TEMPORAL                 | 14/02/             | 2020                                       |            | 14/02   | /2020        |  |
|                            |                          | Bene                     | ficiarios          |                                            |            |         |              |  |
|                            |                          |                          |                    |                                            |            |         |              |  |

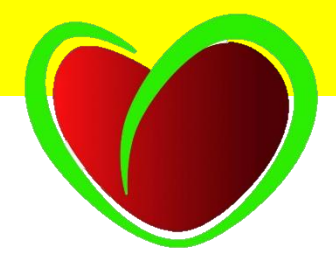

Si al solicitar tú vigencia te dice que NO cuentas con derecho al servicio medico, Solicita tu alta enviando la siguiente información:

- -Nombre completo
- -Código de estudiante
- -Nombre del plantel
- -Semestre y Bachillerato
- -NSS (numero de seguridad social).
- -Correo Electrónico
- -Teléfono particular
- -CURP

-Hoja de Vigencia de Derecho, para que revisen que efectivamente no cuentas con derecho al servicio medico.

## Correo: Imssudg@redudg.udg.mx

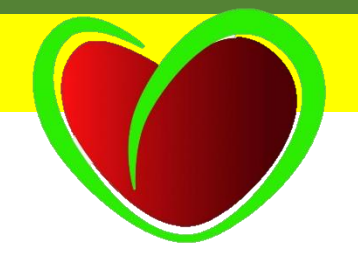

- Procura ser muy claro al mandar el correo, y no omitir ningún dato para que pueda ser atendida tu solicitud.
- Recibirás un correo de respuesta dándote indicaciones de cuándo estará tu ALTA.

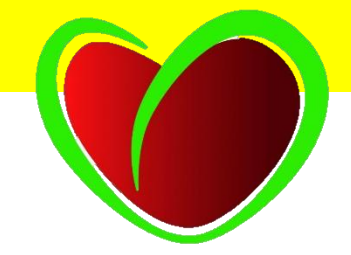

## INFORMES

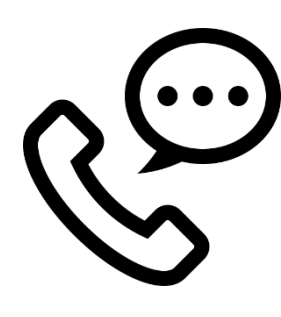

Orientación Educativa Prepa 17 Mtra. Jaciela Nayeli Silva Negrete 33 3695 5723 ext. 114

Correo electrónico Orientación Educativa Prepa 17 Prepa17.orientador@académicos.udg.mx

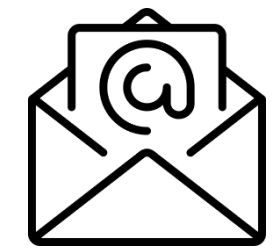

Elaborado por: el área de Servicios Educativos de Prepa 17. Agosto 2021